周灯台 2006-09-08 发表

## NE20升级主机软件到VRP5.30的方法

| NE20升级主机软件到VRP5.30的方法可以采取如下方法:                                                     |
|------------------------------------------------------------------------------------|
| 1、 从BootRom下升级                                                                     |
| 2、 在系统启动后命令行下升级                                                                    |
| 1 从BootRom下升级                                                                      |
| 在BootRom下升级主机软件时建议用户采用Eth网口升级.此时需要在NE20的eth0/0/0                                   |
| 接口与版本机 (Server) 之间连接一条双绞线, 也可通过交换机连接。                                              |
| 1.1 可以修改启动版本                                                                       |
| 如果重起升级时不想覆盖原来的版本或者想在重起时指定重起版本,可如下操作(注                                              |
| 意:此步骤相当于指定写FLASH的目标文件名,如果没有指定,则必须指定)                                               |
| (1)选择MAIN-BOOTROM MENU中项<5> Change Boot Parameters                                 |
| ======================================                                             |
| <pre>&lt;1&gt; Boot With Default Mode</pre>                                        |
| <pre>&lt;2&gt; Boot From Flash</pre>                                               |
| <3> Enter Serial SubMenu                                                           |
| <4> Enter Ethernet SubMenu                                                         |
| <5> Change Boot Parameter SubMenu                                                  |
| <pre>&lt;6&gt; Modify Bootrom Password</pre>                                       |
| <pre>  &lt;7&gt; Reboot</pre>                                                      |
|                                                                                    |
| Enter your choice(1-7): 5 (选择改变参数项5)                                               |
| ======================================                                             |
| <1> Change Boot file                                                               |
| <2> Change Boot Configuration-file                                                 |
| <3> Exit To Main Menu                                                              |
|                                                                                    |
| Enter your choice(1-3): 1 (选择1)                                                    |
| Change Boot System File.                                                           |
| FlashFileName=flash:/ne20-v5r3b223.bin, Modify the File Name if Needed.            |
| <file all="" criterions!="" meet="" name="" should=""></file>                      |
| Please Input Correctly, e.g.: ne20.bin <u>ne20-23122003.bin</u> (输入新的版本名)          |
| The file name you input is ne20e-b51.bin                                           |
| are you sure? Yes or No(Y/N)y                                                      |
| Saving New StartUp FileDone                                                        |
|                                                                                    |
|                                                                                    |
| 在MAIN-BOOTROM MENU采单甲选择<4> Enter Ethernet SubMenu                                  |
| Enter your choice(1-7): 4                                                          |
| Boot From Net Port                                                                 |
| ======================================                                             |
| <pre>  &lt;1&gt; Download Program To SDRAM And Run  </pre>                         |
| <pre>  &lt;2&gt; Download Program To Flash  </pre>                                 |
| <pre>  &lt;3&gt; Change Net Parameter  </pre>                                      |
| <pre>  &lt;4&gt; Exit To Main Menu</pre>                                           |
| <be before="" downloading!="" modify="" parameter="" sure="" to=""></be>           |
|                                                                                    |
| Enter your choice(1-4): 3 (选择<3> Change Net Parameter)                             |
| Change Bool Parameter Through Net Port.                                            |
|                                                                                    |
| Note: I wo protocols for download, tttp & ttp.                                     |
| You can modify the flags following the menu.                                       |
| mp0x80, mp0x0. <please i="" in="" lowercase="" make="" sure="" typing=""></please> |
| Available Boot Device: [wancom]                                                    |
| U. alog fals U. on to provide field. (D. with                                      |
| $=$ crear rierd; $=$ go to previous rierd; $^{D}$ = quit                           |
| hast davisa                                                                        |
| processor number : 0                                                               |
|                                                                                    |

host name : 8060 file name : ne20-23122003.bin <-- 主机软件 inet on ethernet (e): 1.1.250.250 <-- 目标板本地IP地址 (路由器网口的IP地址) inet on backplane (b): host inet (h) :1.1.7.109 <-- VxWorks驻留主机IP地址 (PC机网口IP地址) gateway inet (g) : 0 user (u) : user <--ftp用户名 ftp password (pw) (blank = use rsh): password <--ftp密码 flags (f) : 0x0 <-- 当用tftp下载时填0x80, 缺省为ftp target name (tn) : ne20.bin <-- 此处可不填 startup script (s) :0 <-- 此处可不填 other (o) : 1.3 升级:选择download NE20的flash比较大,有32M,一个版本小于15M,所以可以容纳多个版本 Boot From Net Port <1> Download Program To SDRAM And Run | <2> Download Program To Flash | <3> Change Net Parameter | <4> Exit To Main Menu <Be Sure To Modify Parameter Before Downloading! > Enter your choice(1-4): 2 选择<2> Download Program To Flash 开始download版本,也可以选择<1> Download Program To SDRAM And Run, download到sdram直接运(如果版本不一致时,将更新大bootrom版本 然后重启) DownLoad Program To Flash Through Net Port boot device : wancom0 processor number : 0 host name : 8060 file name : ne20-V5.3-23122003.bin inet on ethernet (e) : 1.1.250.250 inet on backplane (b): host inet (h) : 1.1.7.109 gateway inet (g) : 0 user (u) : v5r3 ftp password (pw) (blank = use rsh): 123 flags (f) : 0x0 target name (tn) : ne20.bin startup script (s) : 0 Attached TCP/IP interface to wancom0. Attaching network interface lo0... done. Loading... FTP Error , Please Check The Net System! ^C 如果有错误会提示。 1.4 升级后启动 <7> Reboot \_\_\_\_\_ Enter your choice(1-7): 2 选择<2> Boot From Flash, 从flash启动 启动中NP的启动是很慢的。 2 系统启动后的升级

## 2.1可以使用display startup查看启动文件

<Quidway> dis startup

MainBoard:

Configed startup system software: flash:/ne20-23122003.bin Startup system software: flash:/ne20-23122003.bin

Next startup system software:flash:/ne20-23122003.binStartup saved-configuration file:flash:/vrpcfg.cfg

Next startup saved-configuration file: flash:/vrpcfg.cfg

2.2可以使用startup命令配置启动文件(在用户视图下)

<Quidway> startup system-software ne20e.bin

Succeeded in setting the software for booting system.

注意指定的文件必须存在。

2.3可以使用FTP升级主机版本(路由器作为FTP client,在PC机上启动并设置后FTP server) 。

2.4配置文件的管理同VRP。